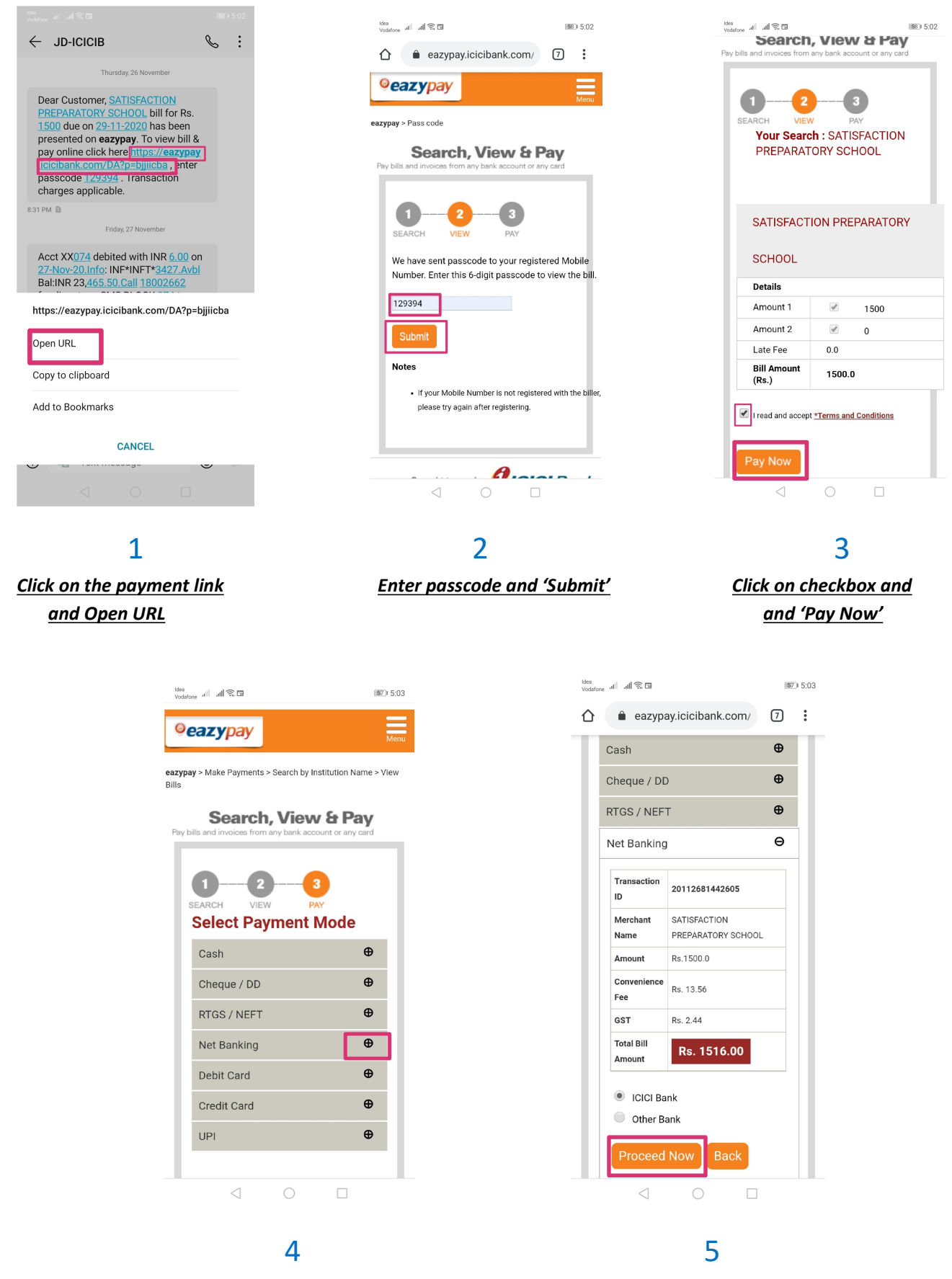

<u>Select Payment Mode</u> by clicking on the expand sign <u>Click on 'Proceed Now'</u> and complete transaction